# 【きっずノート】登録のお知らせ

保護者の皆様へ

きっずノートの利用をご希望されるご家庭には、災害時の緊急連絡などを、きっずノートより配信致します。

【ID登録について】 ※ID登録は、アプリやパソコンのトップ画面「登録はこちらから」よりお進みください。

【IDについて】

■IDはご家庭で1つ

IDはご家庭で1つ登録していただき施設へ利用の申請をしてください。

■ごきょうだいが居るご家庭でも ID は1つだけ

「ごきょうだい」で利用されるご家庭は、ひとつのIDで複数のお子様をご登録ください。 保護者様はお子様を切り替えて、お子様毎の連絡を確認・作成いただけます。

【登録時の注意】

■役割の選択

登録時に「役割」を選択する画面が出たら、必ず「保護者」を選択してください。

■登録の名前の表記

保護者様のお名前はフルネーム・漢字でご記入ください。(例:山田太郎)

お子様のお名前はフルネーム・ひらがなで登録をお願いします。(例: やまだ はなこ)

■施設の検索は完全一致で!

お子様の登録時に施設を登録します。施設検索は施設名か電話番号の完全一致で可能となります。※本ページ最下段参照。

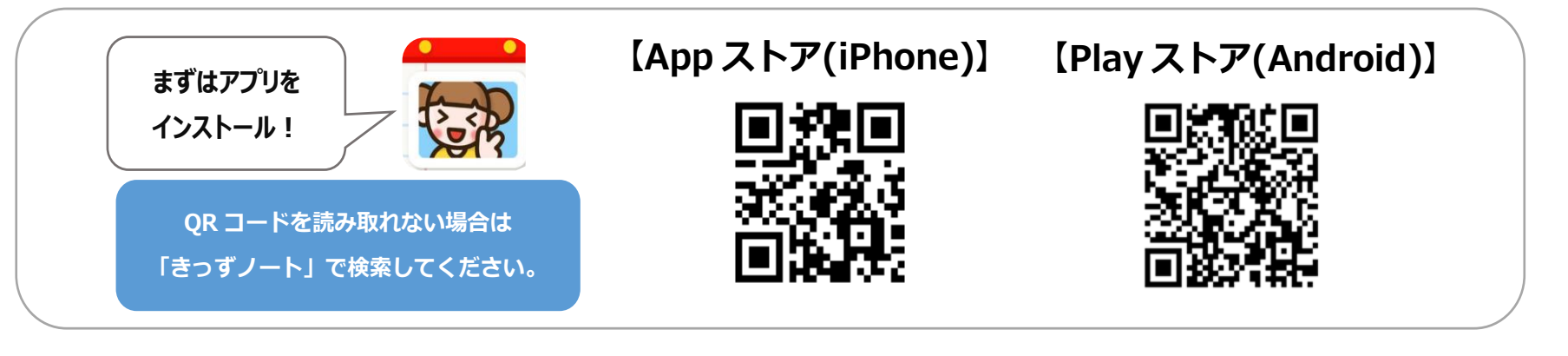

※パソコンの方はアプリのインストールは不要です。<u>https://www.kidsnote.com</u>よりお使いいただけます。

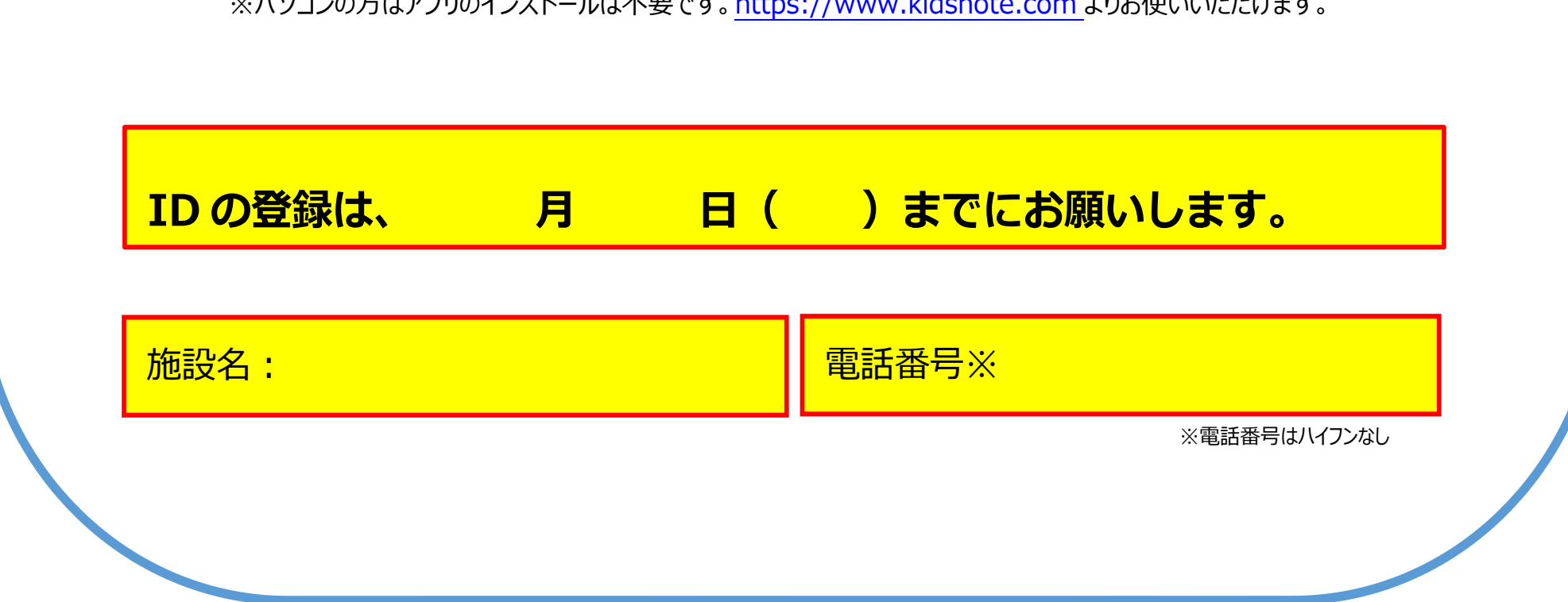

# ■アプリをインストールしたら「登録」を開始します。

# ※フッシュ通知を許可してください! (きっずノートへの送信をリアルタイムに知ることができます。)

 D
 ✓

 パスワード
 ✓

 グ パスワードを保存
 □グイン

 Dの検索
 パスワードリセット

 登録はこちらから
 利用イメージを見る

#### ■パソコンの場合

パソコンでのご利用が可能です。<u>https://www.kidsnote.com</u>にアクセスし、ご利用ください。 パソコンでご利用の場合はアプリのダウンロードは必要ありません。「登録はこちらから」より登録を進めてください。

## ■フューチャーフォン(ガラケー)をご利用の場合

パソコンから https://www.kidsnote.com にアクセスし、ID を登録してください。

メールアドレスを登録の際、フューチャーフォン(ガラケー)で受け取れるメールアドレスをご登録ください。

園からのお知らせ等の本文が、ご登録されたメールアドレスに届きます。

\*迷惑メール防止のためメールの受信設定をしている場合は、「@kidsnote.com」のドメイン指定解除を行ってください。

ドメイン指定解除方法については、お使いの携帯電話会社にお問い合わせください。

\*画像や添付文書をご覧になる場合は、パソコン・タブレットから閲覧ください。

### 登録後に ID とパスワードを忘れてしまったら・・・

●IDはご自分で検索することが可能です→ログイン画面の「IDの検索」より登録時の名前と

#### メールアドレスを入力し検索

●パスワードは自分で再設定することが可能です➡IDとメールアドレスを入力して再設定

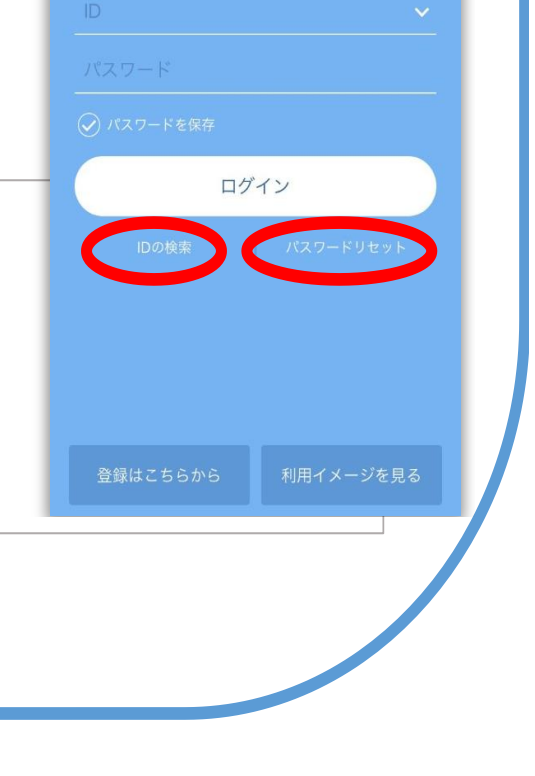